### New School Finance Cash Advance User Interface Overview

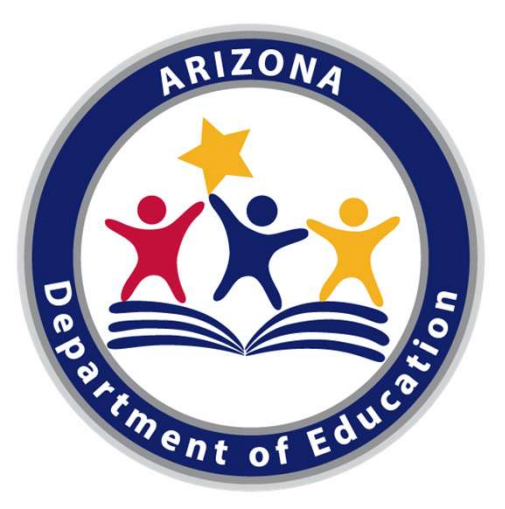

Kathy Hoffman Superintendent of Public Instruction New School Finance Cash Advance User Interface Overview

FY 2022

**Presented by: School Finance - Payment Team** 

# **Updated Cash Advance Request Process**

#### New User Interface

- LEA will login to User Interface to submit the request
- Requests are completed electronically
- Status can be tracked in the User Interface

Changes to Collected Information and Format

- Cash Flow Analysis is partially populated
  - State Aid
  - CSF
  - Additional State Aid
- ASAE and CSF are now considered in Revenue/Expenditures
- June is now two columns for Revenue/Expenditures
- Entered expenditures compared to most recent budget

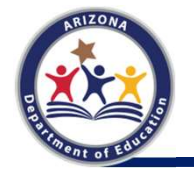

# **Initiating a Request**

Please contact your Entity Administrator to grant access to the SF Payment Systems- Cash Advance user role

- District entity admin login into the <a href="https://adeconnect.azed.gov/">https://adeconnect.azed.gov/</a>
- Search for the user
- Search for the role "Payment Systems Cash Advance User" and assign it to the user

Please view these helpful User Role videos https://adeconnect.azed.gov/Videos

Ctrl + click the School Finance Systems home page URL: <u>https://paymentsystems.azed.gov/</u> or paste it in your browser.

Under Applications, select Payment Systems.

On the School Finance Systems menu, click Cash Advance.

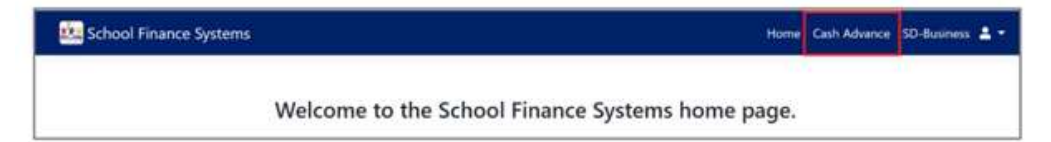

On the Cash Advance Requests page, click New Request.

| School Finance Systems | Home: Call Advance: 30 Bostonia 🌲 🕈 |
|------------------------|-------------------------------------|
| Cash Advance Requests  |                                     |
| (71) - (wy/h;          |                                     |
| 🔶 Dim Regent .         |                                     |

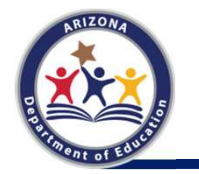

## **Resubmit a Request with Amended Data**

Ctrl + click the School Finance Systems home page URL: <u>https://paymentsystems.azed.gov/</u> or paste it in your browser.

Under Applications, select Payment Systems.

On the School Finance Systems menu, click Cash Advance.

🚉 School Finance Systems Home Cash Advance SD-Business 🔒 Welcome to the School Finance Systems home page.

#### Click Copy from Previous Request.

| + New Report     | yy Rusi Persina Tegartt   |                                       |                    |                                            |                   |         |       |
|------------------|---------------------------|---------------------------------------|--------------------|--------------------------------------------|-------------------|---------|-------|
| I Export to even |                           |                                       |                    |                                            |                   | Search. | (G. ) |
| Fiscal Year      | T Request Salumitted Date | T Submitted By                        | e Amunit Requested | 7 Status                                   | T Amount Associat | 7       |       |
| 3021             | 01/10/2011                | ot, Schlanstanger, Schalitator<br>com | \$100,000.00       | Reported by School Ferrers<br>With Rodgety | la Navané         |         | Yes   |

If a cash advance request is rejected and the option is allowed to submit another request for the fiscal year, the LEA can make a copy of the most recent cash advance request, update it with amended data, and then submit it for review.

NOTE: The files copied from the previous cash advance request remain attached to the copied cash advance request. To avoid this or to submit an entirely new cash advance request with all new data, and attach new or different files, create a new request.

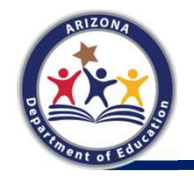

## **Cash Flow Analysis**

- Teal fields are actuals and have been distributed
- Blue fields are projections based on the teal field actuals
- White fields are to be completed by the LEA
- Grey fields are calculated
- New Rows and Columns

| 2 School Finance Systems                           |          |                 |                 |                 |                 |                 |                 |                 |                 |                  |                 |                           |                    | Home Cash A      | dvance 👗 -                            |
|----------------------------------------------------|----------|-----------------|-----------------|-----------------|-----------------|-----------------|-----------------|-----------------|-----------------|------------------|-----------------|---------------------------|--------------------|------------------|---------------------------------------|
| Cash Advance Request                               |          |                 |                 |                 |                 |                 |                 |                 |                 |                  |                 |                           |                    |                  |                                       |
| CTDS Entry[D]                                      |          |                 |                 |                 |                 |                 |                 |                 |                 |                  |                 |                           |                    |                  |                                       |
| Fiscal Year ; 2021 Next Payment Period: Oct 1      |          |                 |                 |                 |                 |                 |                 |                 |                 |                  |                 | +                         | +                  | +                |                                       |
| Revenue:                                           | July     | August          | September       | October         | November        | December        | January         | February        | March           | April            | May             | June 1                    | June 30            | Annual Totals    | Most Recent Budget                    |
| 1. Balance Forward                                 |          | \$0.00          | \$7,167,000.86  | \$14,472,280.77 | \$21,708,421.26 | \$28,944,561.67 | \$36,180,702.09 | \$43,416,842.52 | \$50,652,982.93 | \$\$7,889,123.35 | \$65,125,263.76 | \$72,361,404.19           | \$79,597,544.59    |                  |                                       |
| 2. Unadjusted CY BSA Due                           |          | \$2210(0.52200) | 15:525:001:00   | \$5,458,309.29  | \$5,458,309.30  | \$\$,458,309,29 | \$5,458,309,30  | \$5,458,309.30  | \$5,458,309,29  | \$5,458,309:30   | \$5,438,309.30  | \$5,458,309.29            | \$5,458,309.30     | \$65,499,711.56  | (                                     |
| 3. State Equalization Assistance Property Tax Levy |          |                 |                 |                 |                 |                 |                 |                 |                 |                  |                 |                           |                    | \$0.00           |                                       |
| 4. Additional State Aid                            |          | \$76972228      | \$774,495.30    | \$772,109,61    | \$772,109.00    | \$772,109.61    | \$772,109.01    | \$772,109.60    | \$772,109.61    | \$772,109.60     | \$772.109.61    | \$772,109.60              | \$772,109,61       | \$9,265,315.27   | i i i i i i i i i i i i i i i i i i i |
| 5. CSF                                             |          | \$1005721.48    | \$100572138     | \$1,005,721,59  | \$1,005,721.51  | \$1,005.721.52  | \$1,005,721.52  | \$1,025,721,51  | \$1,005,721,52  | \$1,005.721.57   | \$1,005,721.52  | \$1,005.721.51            | \$1,005,721.32     | \$12,068,658.19  | 4                                     |
| 6. Levy-Fund 001                                   |          |                 |                 |                 |                 |                 |                 |                 |                 |                  |                 |                           |                    | \$0.00           |                                       |
| 7. Lavy Funds 610, 620                             |          |                 |                 |                 |                 |                 |                 |                 |                 |                  |                 |                           |                    | \$0.00           |                                       |
| 8. Tuition In                                      |          |                 |                 |                 |                 |                 |                 |                 |                 |                  |                 |                           |                    | \$0.00           |                                       |
| 9. Additional Funds                                |          |                 |                 |                 |                 |                 |                 |                 |                 |                  |                 |                           |                    | \$0.00           |                                       |
| 10. Total Revenue                                  | \$0.00   | \$7,167,000.86  | \$14,472,280.77 | \$21,708,421.26 | \$28,944,561.67 | \$36,180,702.09 | \$43,416,842.52 | \$50,652,982.93 | \$57,889,123.35 | \$65,125,263.76  | \$72,361,404.19 | \$79,597,544.59           | \$86,833,685.02    | \$564,349,813.01 |                                       |
| Expenditures                                       |          |                 |                 |                 |                 |                 |                 |                 |                 |                  |                 |                           |                    |                  | (                                     |
| 11. M&O Monthly Percentage                         | 0.0000 % | 0.0000 %        | 0.0000 %        | 0.0000 %        | 0.0000 %        | 0.0000 %        | 0.0000 %        | 0.0000 %        | 0.0000 %        | 0.0000 %         | 0.0000 %        | 0.0000 %                  | 0.0000 %           | 0.00%            | <u> </u>                              |
| 12. Fund 001 (M&cO)                                |          |                 |                 |                 |                 |                 |                 |                 |                 |                  |                 |                           |                    | \$0.00           | 170,628,611                           |
| 13. Fund 610, 620                                  |          |                 |                 |                 |                 |                 |                 |                 |                 |                  |                 |                           |                    | \$0.00           | 13,564,497                            |
| 14. CSF                                            |          |                 |                 |                 |                 |                 |                 |                 |                 |                  |                 |                           |                    | \$0.00           | 20,877,834                            |
| 15. Additional Funds                               |          |                 |                 |                 |                 |                 |                 |                 |                 |                  |                 |                           |                    | \$0.00           |                                       |
| 16. Total Expenditures                             | \$0.00   | \$0.00          | \$0.00          | \$0.00          | 50.00           | \$0.00          | \$0.00          | \$0.00          | \$0.00          | \$0.00           | \$0.00          | \$0.00                    | \$0.00             | \$0.00           |                                       |
|                                                    |          |                 |                 |                 | 1921            |                 |                 |                 |                 |                  |                 | Projected Year End Balanc | e: \$86,833,685.02 | 4                |                                       |
| 4                                                  |          |                 |                 |                 |                 |                 |                 |                 |                 |                  |                 |                           |                    |                  |                                       |

. . .

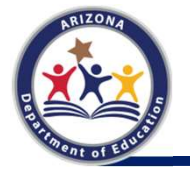

# **Cash Flow Analysis: Actuals**

| Revenue:                                           | July           | August          | September        | October           | November         | December         | Annual Totals    |
|----------------------------------------------------|----------------|-----------------|------------------|-------------------|------------------|------------------|------------------|
| 1. Balance Forward                                 | \$4,571,511.56 | \$4,749,445.56  | (\$4,643,029.58) | (\$12,315,510.67) | (\$1,926,734.18) | (\$5,698,823.77) | 10               |
| 2. Unadjusted CY BSA Due                           |                | \$5,398,557,101 | \$1525063.50     | \$5,458,309,29    | \$5,458,309.30   | \$5,458,309.29   | \$65,499,711.56  |
| 3. State Equalization Assistance Property Tax Levy | [              |                 |                  |                   |                  | \$5,435,183.85   | \$9,058,639.75   |
| 4. Additional State Aid                            |                | \$769,722.28    | \$774,496.93     | \$772,109.61      | \$772,109.60     | \$772,109.61     | \$9,265,315.27   |
| 5. CSF                                             |                | \$1,005,721,46  | \$1,005,721,48   | \$1,005,721,59    | \$1,005,721.51   | \$1,005,721.52   | \$12,068,658.19  |
| 6. Levy-Fund 001                                   | \$190,486.00   | \$174,470.00    | \$2,877,043.00   | \$26,623,414.00   | \$4,743,383.00   | \$3,704,058.00   | \$65,669,403.00  |
| 7. Levy Funds 610, 620                             |                |                 | ] [              |                   |                  | \$242,500.00     | \$0.00           |
| 8. Tuition In                                      | 1              | 11              | ] [              |                   | ] [              | \$242,500.00     | \$970,000.00     |
| 9. Additional Funds                                |                | \$420.00        | \$53.00          | \$3,201.00        | \$6,433.00       | \$128,723.00     | \$822,581.00     |
| 10. Total Revenue                                  | \$8,761,997.56 | \$12,091,336.42 | \$5,539,346.33   | \$21,547,244.82   | \$10,059,222.23  | \$11,490,281.50  | \$8,301,925.44   |
| Expenditures:                                      |                | *               | 84<br>           |                   |                  | - 0.<br>         |                  |
| 11. M&O Monthly Percentage                         | 2.0000 %       | 6.0000 %        | 8.0000 %         | 13.0000 %         | 8.0000 %         | 9.0000 %         | 100.00 %         |
| 12. Fund 001 (M&O)                                 | \$3,014,480.00 | \$10.301,850.00 | \$13,862,536.00  | \$20,915,391.00   | \$13,715,225.00  | \$14,318,355.00  | \$165,731,783.00 |
| 13. Fund 610, 620                                  | \$998,072.00   | \$4,662,516.00  | \$2,222,321.00   | \$786,588.00      | \$272.821.00     | \$731,027.00     | \$13,532,049.00  |
| 14. CSF                                            | [              | \$1,000.000.00  | \$1,000,000.00   | \$1,000,000.00    | \$1,000,000.00   | \$1,000,000.00   | \$12,000,000.00  |
| 15. Additional Funds                               | 1              | \$770,000.00    | \$770,000.00     | \$770,000.00      | \$770,000.00     | \$770,000.00     | \$9,240,000.00   |
| 16. Total Expenditures                             | \$4,012,552.00 | \$16,734,366.00 | \$17,854,857.00  | \$23,473,979.00   | \$15,758,046.00  | \$16,819,382.00  | \$200,503,832.00 |

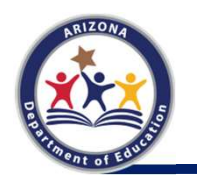

Line 2: BSA 64-1 Line 4: BSA 64-1 Line 5: CSF RPT03

# Cash Flow Analysis Line 2: BSA 64-1

| BSA 64-1<br>Fiscal Yea                                                                                                    | ar: 2021                                                                                                    |                                 | 1                                                                                                    | Equalization        | Assistance And                                                                                                    | State Aid Payn | nent Details                              |                              |                        | Apportionment Da                                                                                                    | te: 09/01/2020<br>Page 1 of 3 |
|----------------------------------------------------------------------------------------------------|----------------------------------------------------------------------------------------------------|---------------------------------|----------------------------------------------------------------------------------------------------|---------------------|----------------------------------------------------------------------------------------------------|----------------|-------------------------------------------|------------------------------|------------------------|----------------------------------------------------------------------------------------------------|-------------------------------|
| Equalizati                                                                                                    | on Assistance:                                                                                                  |                                 |                                                                                                    |                     |                                                                                                    |                |                                           |                              |                        |                                                                                                    | \$96,801,625.00               |
| State Equ                                                                                                    | alization Assistan                                                                                              | ce Property Tax Levy            |                                                                                                    |                     |                                                                                                    |                |                                           |                              |                        | 1                                                                                                    | \$9,058,639.75)               |
| Preliminar                                                                                                    | y Basic State Aid                                                                                               |                                 |                                                                                                    |                     |                                                                                                    |                |                                           |                              |                        |                                                                                                    | 87,742,985.25                 |
| Adjustme                                                                                                    | nts to Basic State                                                                                              | Aid                             |                                                                                                    |                     |                                                                                                    |                |                                           |                              |                        |                                                                                                    |                               |
| Basic sta                                                                                                    | ste aid rollover (                                                                                              | 09/01/2020)                     |                                                                                                    |                     |                                                                                                    |                |                                           |                              |                        | (3                                                                                                    | 22,243,273.69)                |
| TOTAL:                                                                                                    |                                                                                                    |                                 |                                                                                                    |                     |                                                                                                    |                |                                           |                              |                        | (1                                                                                                    | 22,243,273.69)                |
| Net Basic                                                                                                    | State Aid                                                                                                    |                                 |                                                                                                    |                     |                                                                                                    |                |                                           |                              |                        | \$                                                                                                    | 65,499,711.56                 |
| Payment                                                                                                    | Payment Date                                                                                                    | Description                     | Net CY Annual<br>Basic State Aid                                                                                                    | CY YTD<br>BSA % Due | Unadjusted CY<br>BSA Payment<br>Due                                                                                                    | Cash Advance   | YTD BSA<br>Paid % with<br>Cash<br>Advance | Payment/Adjustment<br>Amount | Preliminary<br>Payment | Current Month<br>Payment                                                                                                    | YTD Paid                      |
| 1                                                                                                    | 08/03/2020                                                                                                    | Preliminary Annual BSA Due      | \$64,698,685.21                                                                                                    | 8.3333 %            | \$5,391,557.10                                                                                                    | )              | 8.33 %                                    |                              |                        |                                                                                                    |                               |
|                                                                                                    |                                                                                                    | APOR SRC Adjustment for FY-2020 | •                                                                                                    |                     |                                                                                                    | 1              |                                           | \$353,358.85                 |                        | 1                                                                                                    |                               |
|                                                                                                    |                                                                                                    | Net Due                         |                                                                                                    |                     |                                                                                                    |                |                                           |                              |                        | \$5,744,915.95                                                                                                    | \$5,744,915.95                |
| 2                                                                                                    | 09/01/2020                                                                                                    | Annual BSA Due                  | \$65,499,711.56                                                                                                    | 16.6667 %           | \$5,525,061.50                                                                                                    |                | 16.67 %                                   |                              |                        | \$5,525,061.50                                                                                                    | \$11,269,977.45               |
|                                                                                                    |                                                                                                    | •                               |                                                                                                    |                     |                                                                                                    |                |                                           |                              |                        |                                                                                                    |                               |
|                                                                                                    |                                                                                                    |                                 |                                                                                                    |                     |                                                                                                    |                |                                           |                              |                        |                                                                                                    |                               |
| Fiscal Yea                                                                                                    | r Payment Summ                                                                                                  | ary                             | \$65,499,711.56                                                                                                    |                     | \$10,916,618.60                                                                                                    |                |                                           | \$353,358.85                 | 1                      | \$11,269,977.45                                                                                                    |                               |
| And in case of the local division of the local division of the loc | the second second second second second second second second second second second second second second second se |                                 | and the second second sec |                     | The second second |                |                                           |                              |                        | The full state of the local day is a second second s |                               |

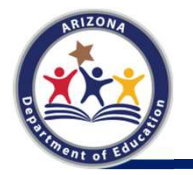

# **Cash Flow Analysis: Actuals**

| Revenue:                                           | July           | August          | September        | October           | November         | December         | Annual Totals    |
|----------------------------------------------------|----------------|-----------------|------------------|-------------------|------------------|------------------|------------------|
| 1. Balance Forward                                 | \$9,571,511,56 | \$4,749,445.56  | (\$4,643,029.58) | (\$12,315,510.67) | (\$1,926,734.18) | (\$5,698,823.77) |                  |
| 2. Unadjusted CY 8SA Due                           |                | \$5.393.55710   | \$152500130      | \$5,458,309.29    | \$5,458,309.30   | \$5,458,309.29   | \$65,499,711.56  |
| 3. State Equalization Assistance Property Tax Levy |                |                 |                  |                   |                  | \$\$,435,183.85  | \$9,058,639,75   |
| 4. Additional State Aid                            |                | \$759,722,28    | \$774,49533      | \$772,109.61      | \$772,109.60     | \$772,109.61     | \$9,265,315.27   |
| S. CSF                                             |                | 31.005721.48    | \$1,005,721,48   | \$1,005,721,59    | \$1,005,721.51   | \$1,005,721.52   | \$12,068,658.19  |
| 6. Levy-Fund 001                                   | \$190,486.00   | \$174,470.00    | \$2,877,043.00   | \$26,621,414.00   | \$4,741,381.00   | \$1704,058.00    | \$65,669,403.00  |
| 7. Levy Funds 610, 620                             |                | 11              |                  |                   |                  | \$242,500.00     | \$0.00           |
| 8. Tuition In                                      | (              |                 |                  |                   |                  | \$242,500.00     | \$970,000.00     |
| 9. Additional Funds                                | 1              | \$420.00        | \$\$3.00         | \$3,201,00        | \$6,431.00       | \$126.723.00     | \$822,581.00     |
| 10. Total Revenue                                  | \$8,761,997.56 | \$12,091,336.42 | \$5,539,346.33   | \$21,547,244.82   | \$10,059,222.23  | \$11,490,281.50  | \$8,301,925.44   |
| Expenditures                                       |                |                 |                  |                   |                  |                  |                  |
| 11. M&O Monthly Percentage                         | 2.0000 %       | 6.0000 %        | 8.0000 %         | 13.0000 %         | 8.0000 %         | 9.0000 %         | 100.00 %         |
| 12. Fund 001 (M&O)                                 | \$3.014,480.00 | \$10.301,850.00 | \$13,862,536.00  | \$20,915,391.00   | \$13,715,225.00  | \$1431835500     | \$165,731,783.00 |
| 13. Fund 610, 620                                  | \$996,072.00   | \$4,662,516.00  | \$2,222,321,00   | \$788,588.00      | \$372,821.00     | \$731,027.00     | \$13,532,049.00  |
| 14. CSF                                            | [              | \$1,000,000.00  | \$1,000,000.00   | \$1,000,000,00    | \$1,000,000.00   | \$1,000.000.00   | \$12,000,000.00  |
| 15. Additional Funds                               | 6              | \$770,000.00    | \$770,000.00     | \$770,000.00      | \$770,000.00     | \$770.000.00     | \$9,240,000.00   |
| 16. Total Expenditures                             | \$4,012,552.00 | \$16,734,366.00 | \$17,854,857.00  | \$23,473,979.00   | \$15,758,046.00  | \$16,819,382.00  | \$200,503,832.00 |

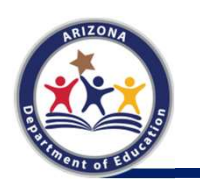

Line 2: BSA 64-1 Line 4: BSA 64-1 Line 5: CSF RPT03

# Cash Flow Analysis Line 4: BSA 64-1

| A 64-1<br>Ical Year: 202 | 21                              |                | Equalization Assistance And State Aid | Payment Details  | Apportionm            | ent Date: <mark>09/01/2020</mark><br>Page 2 of 3 |
|--------------------------|---------------------------------|----------------|---------------------------------------|------------------|-----------------------|--------------------------------------------------|
| ditional State           | e Aid:<br>Additional State Aid: |                |                                       |                  |                       | \$12,407,003.22                                  |
| dditional stat           | ate aid rollover (09/01/        | 2020)          |                                       |                  |                       | (\$3,141,687.95                                  |
| OTAL:                    |                                 |                |                                       |                  |                       | (\$3,141,687.95                                  |
| t Additional             | State Aid                       |                |                                       |                  | 50                    | \$9,265,315.27                                   |
| Payment                  | Payment Date                    | Description    | Net CY Annual Additional<br>State Aid | CY YTD ASA % Due | Current Month Payment | YTD Paid                                         |
| 1                        | 08/03/2020                      | Annual ASA Due | \$9,236,667.36                        | 8.3333 %         | \$769,722.28          | \$769,722.28                                     |
|                          | 00/01/0000                      | Annual ASA Dua | \$9 265 315 27                        | 16 6667 %        | \$774.496.93          | \$1 544 219 21                                   |

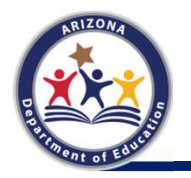

# **Cash Flow Analysis: Actuals**

| Parvenua:                                          | July           | August          | September        | October           | November         | December         | Annual Totals    |
|----------------------------------------------------|----------------|-----------------|------------------|-------------------|------------------|------------------|------------------|
| 1. Balance Forward                                 | \$8,571,511,56 | \$4,749,445.56  | (\$4,643,029.58) | (\$12,315,510.67) | (\$1,926,734.18) | (\$5,698,823.77) |                  |
| 2. Unadjusted CY BSA Due                           |                | \$51091357.00   | 35.626001.00     | \$5,458,309.29    | \$5,458,309.30   | \$5,458,309.29   | \$65,499,711.56  |
| 3. State Equalization Assistance Property Tax Levy |                |                 |                  |                   |                  | \$5,415,181.05   | \$9,058,639.75   |
| 4. Additional State Aid                            |                | \$769.722.20    | \$774,499,93     | \$772,109.61      | \$772,109.60     | \$772,109.61     | \$9,265,315.27   |
| 5. CSF                                             |                | \$120572146     | \$1.035,721.40   | \$1,005,721.59    | \$1,805,721.51   | \$1,005,721.52   | \$12,068,658.19  |
| 6. Levy-Fund 001                                   | \$190,486.00   | \$174,470.00    | \$2,877.043.00   | \$26,623,414.03   | \$4,743,383.00   | \$3:704.058.03   | \$65,669,403.00  |
| 7. Levy Funds 610, 620                             |                |                 | 1                |                   | 1                | \$342,500.00     | \$0.00           |
| 8. Tuition In                                      |                |                 | ] [              |                   |                  | \$242,500.00     | \$970,000.00     |
| 9. Additional Funds                                |                | 5420.00         | \$53.00          | \$3,201.00        | \$6,433.00       | \$328,723.00     | \$822,581.00     |
| 10. Total Revenue                                  | \$8,761,997.56 | \$12,091,336.42 | \$5,539,346.33   | \$21,547,244.82   | \$10,059,222.23  | \$11,490,281.50  | \$8,301,925.44   |
| Expenditures                                       |                |                 |                  |                   |                  |                  |                  |
| 11. M&O Monthly Percentage                         | 2.0000 %       | 6.0000 %        | 8.0000 %         | 13.0000 %         | 8.0000 %         | 9.0000 %         | 100.00 %         |
| 12. Fund 001 (M&O)                                 | \$3,014,400.00 | \$10,301,850.00 | \$13,862,536.00  | \$20,915,391.00   | \$13,715,225.00  | \$14,318,355.00  | \$165,731,783.00 |
| 13. Fund 610, 620                                  | \$998,072.00   | \$4,662,516.00  | \$2,222,321.00   | \$788,588.00      | \$272,821.00     | \$731,027.00     | \$13,532,049.00  |
| 14. CSF                                            |                | \$1,000,000.00  | \$1,000,000.00   | \$1,000,000.00    | \$1,000,000.00   | \$1,000,000.00   | \$12,000,000.00  |
| 15. Additional Funds                               |                | \$770.000.00    | \$770,000.00     | \$770,000.00      | \$770,000.00     | \$770,000,00     | \$9,240,000.00   |
| 16. Total Expenditures                             | \$4,012,552.00 | \$16,734,366.00 | \$17,854,857.00  | \$23,473,979.00   | \$15,758,046.00  | \$16,819,382.00  | \$200,503,832.00 |

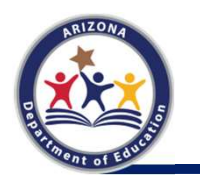

Line 2: BSA 64-1 Line 4: BSA 64-1 Line 5: CSF-RPT03

### Cash Flow Analysis Line 5: CSF-RPT03

CSF-RPT03

#### ARIZONA DEPARTMENT OF EDUCATION CLASSROOM SITE FUND YTD PAYMENT REPORT FY 2021

Page: 1 of 1

Print Date: 8/23/2021

| Month | Payment<br>Month | Distribution<br>Date | Annual Class<br>Room Fund* | Weighted<br>ADM | Prior<br>Payments | Current<br>Payments | YTD<br>Payments |
|-------|------------------|----------------------|----------------------------|-----------------|-------------------|---------------------|-----------------|
| 1     | Aug 1            | 8/21/2020            | \$12,068,658.19            | 28,396.8428     | \$0.00            | \$1,005,721.48      | \$1,005,721.48  |
| 2     | Sep 1            | 9/3/2020             | \$12,068,658.19            | 28,396.8428     | \$1,005,721.48    | \$1,005,721.48      | \$2,011,442.96  |

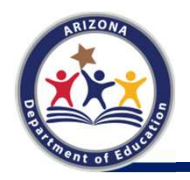

# **Cash Flow Analysis: Projections**

| School Finance S                                         | Systems              |                 |                  |                   |                  |                  |                  |                   |                   |                   |                   |                           |                   | Home Cash        | Advance 1 -              |
|----------------------------------------------------------|----------------------|-----------------|------------------|-------------------|------------------|------------------|------------------|-------------------|-------------------|-------------------|-------------------|---------------------------|-------------------|------------------|--------------------------|
| Cash Advar                                               | nce Reque            | est             |                  |                   |                  |                  |                  |                   |                   |                   |                   |                           |                   |                  |                          |
|                                                          | - CTDS               | Entity/D        |                  |                   |                  |                  |                  |                   |                   |                   |                   |                           |                   |                  |                          |
| fiscal Year : 2021 Next Pag                              | ryment Period: Oct 1 |                 |                  |                   |                  |                  |                  |                   |                   |                   |                   |                           |                   | A Develop        | Cash Diras Analasia Basa |
| Ravenue:                                                 | July                 | August          | September        | October           | November         | December         | January          | February          | March             | April             | May               | June 1                    | June 30           | Annual Totals    | Most Recent Budge        |
| 1. Balance Forward                                       | \$9.571.511.56       | \$4,749,445.56  | (\$4,643,029.58) | (\$12,315,510.67) | (\$1,926,734.18) | (\$5,698,823.77) | (\$5,329,100.50) | (\$11,720,615.07) | (\$18,833,761.66) | (\$28,640,252.24) | (\$23,342,543.63) | (\$28,725,975.40)         | (\$28,166,993.55) |                  |                          |
| 2. Unadjusted CY BSA Due                                 | e                    | \$2,000,557.50  | 1002000105       | \$5,458,309.29    | \$5,450,300.30   | \$5,458.309.29   | \$5,458,309.30   | \$5,458,309.30    | \$5,458,309,29    | \$5,458,309.30    | \$5,456,309,30    | \$5,458,309.29            | \$5,458,209.30    | \$65,499,711.56  |                          |
| 3. State Equalization<br>Assistance Property Tax<br>Levy |                      |                 |                  | j [               |                  | 28.681.264.22    | ) (              |                   |                   |                   |                   | \$1.511,707.95            | \$1,811,727.95    | \$9,058,639.75   |                          |
| 4. Additional State Aid                                  |                      | 578672228       | \$774,496,48     | \$772,109.61      | \$772,109.60     | \$772,309.61     | \$772,109.61     | \$772,109.60      | \$772,109.61      | 5772,109.60       | \$772.109.61      | \$772,109.60              | \$772,109.61      | \$9,265,315,27   |                          |
| s. CSF                                                   |                      | 41.025221148    | \$100172148      | \$1,005.721.59    | \$1,005,721.51   | \$1.005.721.52   | \$1,005,721.52   | \$1,005,721,51    | \$1.005721.52     | \$1.005.721.51    | \$1,005,721,52    | \$1.005.72131             | \$1.005.721.52    | \$12,068,658.19  |                          |
| 6. Levy-Fund 001                                         | \$190,486.00         | \$174.470.00    | \$2,077.043.00   | \$26,623,414.00   | \$4,743.363.00   | \$3,754,058.00   | \$1,931,849.00   | \$3,201,666.00    | \$3,048,533.00    | \$54,671,810.00   | \$3,614,796.00    | \$942,947.50              | \$942,947,50      | \$65,669,403.00  |                          |
| 7. Levy Funds 610, 620                                   |                      |                 |                  |                   |                  | \$242,500,00     | \$242,500.00     |                   |                   |                   | \$242,500.00      | \$121,250.00              | \$121,250.00      | \$0.00           |                          |
| 1. Tuition In                                            |                      |                 |                  |                   |                  | \$242,590.00     | \$242,505.00     |                   |                   |                   | \$242,500.00      | \$121,250.00              | 5121,250.00       | \$970,000.00     |                          |
| 9. Additional Funds                                      |                      | \$420.00        | \$53.00          | \$1,201.00        | \$6433.00        | \$126,723.00     | \$75215.00       | \$251.00          | \$198.00          | \$\$10.00         | \$333,251.00      | \$37,363.00               | \$37,363.00       | \$822,581.00     |                          |
| 10. Total Revenue                                        | \$8,761,997.56       | \$12,091,336.42 | \$5.539,346.33   | \$21,547,244.82   | \$10,059,222.23  | \$11,490,281.50  | \$4,399,103.93   | (\$2,282,557.66)  | (\$8,548,890.24)  | (\$6,730,191.83)  | (\$11,673,356.40) | (\$18,455,296.55)         | (\$17,896,314.67) | \$8,301,925.44   |                          |
| Expenditures                                             |                      | -               |                  | -                 | ~                |                  |                  |                   |                   |                   | -                 |                           |                   |                  |                          |
| 11. M&O Monthly<br>Percentage                            | 2.0000 %             | 6.0000 %        | 8.0000 %         | 12,0000 %         | 8.0000 %         | 9.0000 %         | 8.0000 %         | 9.0000 %          | 11.0000 %         | 8.0000 %          | 9.0000 %          | 5.0000 %                  | 5,0000 %          | 100.00 %         |                          |
| 12. Fund 001 (M&O)                                       | \$3,014,480,00       | \$10,301,850.00 | \$13,062,536.00  | \$10,915,391.00   | \$13,715,225.00  | \$14316,155.00   | \$13.514.626.00  | \$14,600,338,05   | \$10,026,658.00   | \$13,832,397.00   | \$14,701,326.00   | \$7,454,300.50            | \$2,464300.50     | \$165,731,783.00 | 170,628,611              |
| 13. Fund 610, 620                                        | \$998,072.00         | \$4662,515.00   | \$2,222,321.00   | \$788,588.00      | \$272,821.00     | \$731,027.00     | \$835,092.00     | \$100,866.00      | \$294,704.00      | \$1,009,955.00    | \$581,293.00      | \$477.396.50              | \$477,396.50      | \$13,532,049.00  | 13,564,497               |
| I4. CSF                                                  |                      | \$1,000,000.00  | \$1,090,000.00   | -\$1,000,000.00   | \$1,000.000.00   | \$1,000,000.00   | \$1,000,000,00   | \$1,000,000.00    | \$1,000;000.00    | \$3,000,000.00    | \$1,000,000.00    | \$1,000,000,00            | 51,000,000.00     | \$12,000,000.00  | 20,877,834               |
| 5. Additional Funds                                      |                      | \$770.000.00    | \$770,000,00     | \$770,000.00      | \$776,000.00     | \$770,000.00     | 5778.000.00      | \$770,000.00      | \$770,000.00      | \$770.000.00      | \$770.000.00      | \$770,000.00              | \$770,000.00      | \$9,240,000.00   |                          |
| 16. Total Expenditures                                   | \$4,012,552.00       | \$16,734,366.00 | \$17,854,857.00  | \$23,473,979.00   | \$15,758,046.00  | \$16,819,382.00  | \$16,119,719.00  | \$16,551,204.00   | \$20,091,362.00   | \$16,612,352.00   | \$17,052,619.00   | \$9,711,697.00            | \$9,711,697.00    | \$200,503,832.00 |                          |
|                                                          |                      |                 |                  |                   |                  |                  |                  |                   |                   |                   | P                 | rojected Year End Balanci | (\$27,608,011.67) |                  |                          |

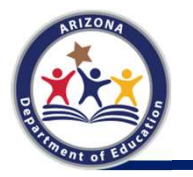

### Cash Flow Analysis Projections: BSA 64-1-Basic

| BSA 64-1<br>Fiscal Yea | ir: 2021          |                                 | E                                | Equalization        | Assistance And                      | State Aid Payn | nent Details                              |                              |                        | Apportionment Da         | te: 09/01/2020<br>Page 1 of 3 |
|------------------------|-------------------|---------------------------------|----------------------------------|---------------------|-------------------------------------|----------------|-------------------------------------------|------------------------------|------------------------|--------------------------|-------------------------------|
| Equalizatio            | on Assistance:    |                                 |                                  |                     |                                     |                |                                           |                              |                        |                          | \$96,801,625.00               |
| State Equa             | lization Assistan | ce Property Tax Levy            |                                  |                     |                                     |                |                                           |                              |                        |                          | \$9,058,639.75)               |
| Preliminar             | y Basic State Aid |                                 |                                  |                     |                                     |                |                                           |                              |                        |                          | \$87,742,985.25               |
| Adjustmer              | ts to Basic State | Aid:                            |                                  |                     |                                     |                |                                           |                              |                        |                          |                               |
| Basic sta              | te aid rollover ( | 09/01/2020)                     |                                  |                     |                                     |                |                                           |                              |                        | C                        | \$22,243,273.69)              |
| TOTAL:                 |                   |                                 |                                  |                     |                                     |                |                                           |                              |                        | C                        | 22,243,273.69)                |
| Net Basic              | State Aid         |                                 |                                  |                     |                                     |                |                                           |                              |                        | 5                        | 65,499,711.56                 |
| Payment                | Payment Date      | Description                     | Net CY Annual<br>Basic State Aid | CY YTD<br>BSA % Due | Unadjusted CY<br>BSA Payment<br>Due | Cash Advance   | YTD BSA<br>Paid % with<br>Cash<br>Advance | Payment/Adjustment<br>Amount | Preliminary<br>Payment | Current Month<br>Payment | YTD Paid                      |
| 1                      | 08/03/2020        | Preliminary Annual BSA Due      | \$64,698,685.21                  | 8.3333 %            | \$5,391,557.10                      | )              | 8.33 %                                    |                              |                        |                          | 1                             |
|                        |                   | APOR SRC Adjustment for FY-2020 |                                  |                     |                                     |                |                                           | \$353,358.85                 |                        |                          |                               |
|                        |                   | Net Due                         |                                  |                     |                                     |                |                                           |                              |                        | \$5,744,915.95           | \$5,744,915.95                |
| 2                      | 09/01/2020        | Annual BSA Due                  | \$65,499,711.56                  | 16.6667 %           | \$5,525,061.50                      |                | 16.67 %                                   |                              |                        | \$5,525,061.50           | \$11,269,977.45               |
|                        |                   |                                 |                                  |                     |                                     | -              |                                           |                              |                        |                          |                               |
|                        |                   |                                 |                                  | ~                   |                                     |                |                                           |                              |                        |                          |                               |
| Fiscal Year            | Payment Summ      | ary                             | \$65,499,711.56                  |                     | \$10,916,618.60                     |                |                                           | \$353,358.85                 |                        | \$11,269,977.45          | 5                             |

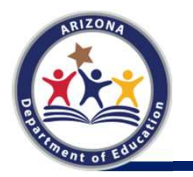

#### Cash Flow Analysis Projections: BSA 64-1- Additional

| ISA 64-1<br>Tiscal Year: 20 | 021                   |                | Equalization Assistance And State Aid | Payment Details  | Apportionm            | ent Date: <mark>09/01/2020</mark><br>Page 2 of 3 |
|-----------------------------|-----------------------|----------------|---------------------------------------|------------------|-----------------------|--------------------------------------------------|
| dditional Stat              | te Aid:               |                |                                       |                  |                       | \$12,407,003.22                                  |
| Additional st               | ate aid rollover (09) | (01/2020)      |                                       |                  |                       | (\$3,141,687.95                                  |
| TOTAL:                      |                       |                |                                       |                  |                       | (\$3,141,687.95                                  |
| let Additiona               | al State Aid          |                |                                       |                  | <i>1</i> 0            | \$9,265,315.27                                   |
| Payment                     | Payment Date          | Description    | Net CY Annual Additional<br>State Aid | CY YTD ASA % Due | Current Month Payment | YTD Paid                                         |
| 1                           | 08/03/2020            | Annual ASA Due | \$9,236,667.36                        | 8.3333 %         | \$769,722.28          | \$769,722.28                                     |
|                             | 09/01/2020            | Annual ASA Due | \$9,265,315,27                        | 16.6667 %        | \$774,496,93          | \$1,544,219,21                                   |

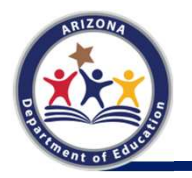

### Cash Flow Analysis Projections: CSF-RPT03

CSF-RPT03

#### ARIZONA DEPARTMENT OF EDUCATION CLASSROOM SITE FUND YTD PAYMENT REPORT FY 2021

Page: 1 of 1

Print Date: 8/23/2021

| Month | Payment<br>Month | Distribution<br>Date | Annual Class<br>Room Fund* | Weighted<br>ADM | Prior<br>Payments | Current<br>Payments | YTD<br>Payments |
|-------|------------------|----------------------|----------------------------|-----------------|-------------------|---------------------|-----------------|
| 1     | Aug 1            | 8/21/2020            | \$12,068,658.19            | 28,396.8428     | \$0.00            | \$1,005,721.48      | \$1,005,721.48  |
| 2     | Sep 1            | 9/3/2020             | \$12,068,658.19            | 28,396.8428     | \$1,005,721.48    | \$1,005,721.48      | \$2,011,442.96  |

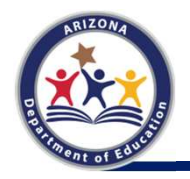

# **Cash Flow Analysis: LEA Completion**

| School Finance S                                         | ystems              |                 |                  |                   |                  |                  |                  |                   |                   |                   |                   | ÷.                       |                   | Home Cast        | Advance 1 -                 |
|----------------------------------------------------------|---------------------|-----------------|------------------|-------------------|------------------|------------------|------------------|-------------------|-------------------|-------------------|-------------------|--------------------------|-------------------|------------------|-----------------------------|
| Cash Advar                                               | nce Reque           | est             |                  |                   |                  |                  |                  |                   |                   |                   |                   |                          |                   |                  |                             |
|                                                          |                     |                 |                  |                   |                  |                  |                  |                   |                   |                   |                   |                          |                   |                  |                             |
|                                                          | - CTDS:             | EntityID:       |                  |                   |                  |                  |                  |                   |                   |                   |                   |                          |                   |                  |                             |
| Fiscal Year : 2021 Next Pag                              | yment Period: Oct 1 |                 |                  |                   |                  |                  |                  |                   |                   |                   |                   |                          |                   | + Download       | i Cash Flow Analysis Report |
| Revenue:                                                 | July                | August          | September        | October           | November         | December         | January          | February          | March             | April             | Мау               | June 1                   | June 30           | Annual Totala    | Most Recent Budget          |
| 1. Balance Forward                                       | \$8,571,511,56      | \$4,749,445.56  | (\$4,643,029.58) | (\$12,315,510.67) | (\$1,926,734.18) | (\$5,698,823.77) | (\$5,329,100.50) | (\$11,720,615.07) | (\$18,633,761.66) | (\$2R,640,252.24) | (\$23,342,543,83) | (\$28,725,975.40)        | (\$28,166,993.55) |                  |                             |
| 2. Unadjusted CY BSA Due                                 | e                   | 45.000350.00    | 101200000        | \$5,458,809.29    | \$5,450,339,30   | \$5,458.329.29   | \$5,458,309.30   | \$5,458,309,30    | \$5,458,309,29    | \$\$458309.00     | \$5,456,309,30    | \$5,45830929             | \$5,458,009.30    | \$65,499,711.56  |                             |
| 3. State Equalization<br>Assistance Property Tax<br>Levy |                     | ]               |                  |                   |                  | 26,601,269,27    | ] [              | 1                 |                   |                   |                   | \$1,811,707.95           | \$1,811,727.95    | \$9,058,639.75   |                             |
| 4. Additional State Aid                                  |                     | 5798-72228      | \$774,496,41     | \$772,109.61      | \$772,109.60     | \$772,109.61     | \$772,109.61     | \$772,109.60      | \$772,109.61      | 5772,109.60       | \$772,109.61      | \$772,109.60             | \$772,109.61      | \$9,265,315,27   |                             |
| 5. CSF                                                   |                     | 31.02572140     | \$100177148      | \$1,001,721,59    | \$1,005,721,51   | \$1.005,721,52   | \$1,005,721,52   | \$1,005,721,51    | \$1.005721.52     | \$1.005721.51     | \$1.005721.52     | \$1,005,721,51           | \$1.005.721.52    | \$12,068,658.19  |                             |
| 6. Levy-Fund 001                                         | \$190,486.00        | \$174,470.00    | \$2,977.043.00   | \$26,623,414.00   | \$4,743.353.00   | \$1,704,058.00   | \$1,933,849.00   | \$3,201,666.00    | \$3,048,533.00    | \$54.671.810.00   | \$3,614,796.00    | \$942,947.50             | \$942,947,50      | \$65,669,403.00  |                             |
| 7. Levy Funds 610, 620                                   |                     |                 |                  |                   |                  | \$242,500,00     | \$242,500.00     |                   |                   |                   | \$242,500.00      | \$121,250.00             | \$121,250.00      | \$0.00           |                             |
| 8. Tuition In                                            |                     |                 |                  |                   |                  | \$242,590.00     | \$242,505.00     |                   |                   |                   | \$242,500.00      | \$121,250.00             | 5121,250.00       | \$970,000.00     |                             |
| 9. Additional Funds                                      |                     | \$420.00        | \$53.00          | \$1,201.00        | \$6.433.00       | \$126,723.00     | \$75215.00       | \$251.00          | \$198.00          | \$\$10.00         | \$333.257.00      | \$37,363.00              | \$37,363.00       | \$822,581.00     |                             |
| 10. Total Revenue                                        | \$8,761,997.56      | \$12,091,336.42 | \$5,539,346.33   | \$21,547,244.82   | \$10,059,222.23  | \$11,490,281.50  | \$4,399,103.93   | (\$2,282,557.66)  | (\$8,548,890.24)  | (\$6,730,191.83)  | (\$11,673,356.40) | (\$18,455,296.55)        | (\$17,896,314.67) | \$8,301,925.44   |                             |
| Expenditures:                                            |                     |                 | -<br>            |                   |                  | -                |                  |                   |                   |                   | -                 |                          | ~                 | ~                |                             |
| 11. M&O Monthly<br>Percentage                            | 2,0000 %            | 6.0000 %        | 8.0000 %         | 13.0000 %         | 8.0000 %         | 9.0000 %         | 8.0000 %         | 9.0000 %          | 11.0000 %         | 8.0000 %          | 9.0000 %          | 5.0000 %                 | 5.0000 %          | 100.00 %         |                             |
| 12. Fund 001 (M&O)                                       | \$3,014,480.00      | \$10,301,850.00 | \$11,062,536:00  | 0.196216,012      | \$13,715,225.00  | \$14,316,355.00  | \$13,514,626.00  | \$14,600,338.05   | \$10,026,658,00   | \$13,832,397.00   | \$14,701,326.00   | \$7,464300.50            | \$7,464,300.50    | \$165,731,763.00 | 170,628,611                 |
| 13. Fund 610, 620                                        | \$998,072.00        | \$4,662,516:00  | \$2,222,321.00   | \$788.588.00      | \$272,821,00     | \$731,027.00     | \$835,091.00     | \$100,866.00      | \$294,704.00      | \$1,009,955.00    | \$581,291.00      | \$477,396.50             | \$477,396.50      | \$13,532,049.00  | 13,564,497                  |
| 14. CSF                                                  |                     | \$1,000,000.00  | \$1,000,000.00   | -\$1,000,000.00   | \$1,000.000.00   | \$1,000,000.00   | \$1,000,000.00   | \$1,000,000.00    | \$1,000;000.00    | \$3,000,000.00    | \$1,000,000.00    | \$1,000,000,00           | 51,000,000.00     | \$12,000,000.00  | 20,877,834                  |
| 15. Additional Funds                                     |                     | \$770.000.00    | \$770.000.00     | \$770,000.00      | \$776,000.00     | \$770,000.00     | \$778,000,00     | \$770,000.00      | \$770,000,00      | \$770.000.00      | 5770.000.00       | \$770.000.00             | \$770,000.00      | \$9,240,000.00   |                             |
| 16. Total Expenditures                                   | \$4,012,552.00      | \$16,734,366.00 | \$17,854,857.00  | \$23,473,979.00   | \$15,758,046.00  | \$16,819,382.00  | \$16,119,719.00  | \$16,551,204.00   | \$20,091,362.00   | \$16,612,352.00   | \$17,052,619.00   | \$9,711,697.00           | \$9,711,697.00    | \$200,503,832.00 |                             |
|                                                          |                     |                 |                  |                   |                  |                  |                  |                   |                   |                   | P1                | ojected Vear End Balanci | (\$27,608,011.67) |                  |                             |

#### Line 3: BSA 59-1

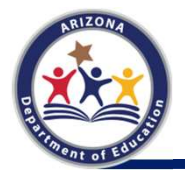

Please Note: You will want to hit "Save" every few minutes to save your progress while you fill in your Revenue and Expenditure information

Save Submit Cancel

# Cash Flow Analysis Line 3: BSA 59-1

BSA 59-1 Fiscal Year: 2021 Arizona Department of Education

State Equalization Assistance Property Tax Levy

Page 1 of 3

Apportionment Date: 09/01/2020

Payment Period Number: 2

| County Primary Assessed + Co<br>Valuation + |   | County Primary Assessed Valuation for<br>Unorganized Territories | x | (0.4426/100) | = | FY21 State Equalization Assistance Property Tax<br>Levy(\$) |  |
|---------------------------------------------|---|------------------------------------------------------------------|---|--------------|---|-------------------------------------------------------------|--|
| \$46,042,914,382.02 +                       | + | \$2,739,890,872.00                                               | x | 0.004426     | = | \$215,912,696.05                                            |  |

| CTDS | District Name | District's Equalization<br>Assistance(\$) | District's Equalization<br>Percentage(%) | FY21 District State<br>Equalization Assistance<br>Property Tax Levy(\$) |
|------|---------------|-------------------------------------------|------------------------------------------|-------------------------------------------------------------------------|
|      |               | \$994,725.23                              | 0.0431127071 %                           | \$93,085.81                                                             |
| F 1  |               | \$267,680,384.73                          | 11.6016219133 %                          | \$25,049,374.64                                                         |
| 1    |               | \$0.00                                    | 0.0000000000 %                           | \$0.00                                                                  |
| i 1  |               | \$160,611,659.74                          | 6.9611217611 %                           | \$15,029,945.67                                                         |
|      |               | \$635,403.96                              | 0.0275392480 %                           | \$59,460.73                                                             |
| 1    |               | \$143,164,715.05                          | 6.2049481026 %                           | \$13,397,270.74                                                         |
| i 1  |               | \$0.00                                    | 0.000000000 %                            | \$0.00                                                                  |
| 1    |               | \$57,328,698.32                           | 2.4847016092 %                           | \$5,364,786.23                                                          |
|      |               | \$64,143,387.04                           | 2.7800592316 %                           | \$6,002,500.84                                                          |
| F 1  |               | \$175,671,556.28                          | 7.6138375957 %                           | \$16,439,242.03                                                         |
|      |               | \$4,297,613.00                            | 0.1862642315 %                           | \$402,168.12                                                            |
|      |               | \$96,801,625.00                           | 4.1955104592 %                           | \$9,058,639.75                                                          |
|      |               | \$0.00                                    | 0.0000000000 %                           | \$0.00                                                                  |
| - +  |               | \$0.00                                    | 0.000000000 %                            | \$0.00                                                                  |
|      |               | \$40,584,317.17                           | 1.7589779837 %                           | \$3,797,856.79                                                          |
| T 1  |               | \$99,864,263.76                           | 4.3282492737 %                           | \$9,345,239.70                                                          |

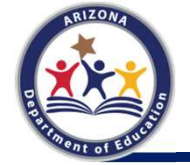

# **Cash Flow Analysis: LEA Completion**

| School Finance S                                         | ystems             |                 |                  |                   |                  |                  |                  |                   |                   |                   |                   | *                         |                   | Home Cash        | Advance 1 •              |
|----------------------------------------------------------|--------------------|-----------------|------------------|-------------------|------------------|------------------|------------------|-------------------|-------------------|-------------------|-------------------|---------------------------|-------------------|------------------|--------------------------|
| Cash Advar                                               | nce Reque          | st              |                  |                   |                  |                  |                  |                   |                   |                   |                   |                           |                   |                  |                          |
|                                                          |                    |                 |                  |                   |                  |                  |                  |                   |                   |                   |                   |                           |                   |                  |                          |
|                                                          | - CTDS:            | EntityID:       |                  |                   |                  |                  |                  |                   |                   |                   |                   |                           |                   |                  |                          |
| Fiscal Year : 2021 Next Pay                              | ment Period: Oct 1 |                 |                  |                   |                  |                  |                  |                   |                   |                   |                   |                           |                   | 4 Download       | Cash Row Analysis Report |
| Revenue:                                                 | July               | August          | September        | October           | November         | December         | January          | February          | March             | April             | May               | June 1                    | June 30           | Annual Totals    | Most Recent Budget       |
| 1. Balance Forward                                       | \$8.571.511.56     | \$4,749,445.56  | (\$4,643,029.58) | (\$12,315,510.67) | (\$1,926,734.18) | (\$5,698,823.77) | (\$5,329,100.50) | (\$11,720,615.07) | (\$18,833,761.66) | (\$28,640,252.24) | (\$23,342,543,83) | (\$28,725,975.40)         | (\$28,166,993.55) |                  |                          |
| 2. Unadjusted CY BSA Due                                 |                    | 41.00 (49.00)   | 100000000        | \$5,458,309,29    | 55,450,308,30    | \$5,458.309.29   | \$5,458,309.30   | \$5,458,309.30    | \$5,458,309,29    | \$5,458,309,30    | \$5,456,309,30    | \$5,45E309.29             | \$5,458,209.30    | \$65,499,711.56  |                          |
| 3. State Equalization<br>Assistance Property Tax<br>Levy |                    | [               |                  |                   |                  | \$5,435,103,05   |                  |                   |                   |                   |                   | \$1.811.707.95            | \$1.811.727.95    | \$9,058,639.75   |                          |
| 4. Additional State Aid                                  |                    | \$789 72228     | 3774.0641        | \$772,109.61      | \$772,109.60     | \$772,309.61     | \$772,109.61     | \$772,109.60      | \$772,109-61      | \$772,109.60      | \$772,109.61      | \$772,109.60              | \$772,109.61      | \$9,265,315,27   |                          |
| 5. CSF                                                   |                    | 31.025721.00    | \$100072148      | \$1,001.721.99    | \$1.005.721.51   | \$1.005/721.52   | \$1.005721.52    | \$1,005;721.51    | \$1.005723.52     | \$1.00572151      | \$1.005721.52     | \$1.005.721.51            | \$1.005.721.52    | \$12,068,658.19  |                          |
| 6. Levy-Fund 001                                         | \$190,486.00       | \$134.470.00    | \$2,977.043.00   | \$26,623,414.00   | \$4,743.363.00   | \$1,704,058.00   | \$1,931,849.00   | \$3,201,666.00    | \$3,048,533.00    | \$\$4,673,810.00  | \$3,614,796.00    | \$942,947.50              | \$942,947.50      | \$65,669,403.00  |                          |
| 7. Levy Funds 610, 620                                   |                    |                 |                  |                   |                  | 1242,500,00      | \$242,500.00     |                   |                   |                   | \$242,500.00      | \$121,250.00              | \$121,250.00      | \$0.00           |                          |
| 8. Tuition In                                            |                    |                 |                  |                   |                  | \$242,590.00     | \$242,500.00     |                   |                   |                   | \$242,500.00      | \$121,250.00              | 5121,250.00       | \$970,000.00     |                          |
| 9. Additional Funds                                      |                    | \$420.00        | \$53.00          | \$1,201.00        | \$6.433.00       | \$326723.00      | \$7521500        | \$291.00          | \$198.00          | \$\$10.00         | \$333,251.00      | \$37,363.00               | \$37,363.00       | \$822,581.00     |                          |
| 10. Total Revenue                                        | \$8,761,997.56     | \$12,091,336.42 | \$5,539,346.33   | \$21,547,244.82   | \$10,059,222.23  | \$11,450,281.50  | \$4,399,103.93   | (\$2,282,557.66)  | (\$8,548,890.24)  | (\$6,730,191.83)  | (\$11,673,356.40) | (\$18,455,296.55)         | (\$17,896,314.67) | \$8,301,925.44   |                          |
| Expenditures:                                            |                    |                 | -                |                   |                  |                  |                  |                   |                   | -                 | -                 |                           |                   |                  |                          |
| 11. M&O Monthly<br>Percentage                            | 2.0000 %           | 6.0000 %        | 8,0000 %         | 13.0000 %         | 8.0000 %         | 9.0000 %         | 8.0000 %         | 9.0000 %          | 11.0000 %         | £.0000 %          | 9.0000 %          | 5.0000 %                  | 5,0000 %          | 100.00 %         |                          |
| 12. Fund 001 (M&O)                                       | \$3,014,480.00     | \$10,301,850.00 | \$13,862,536.00  | \$10,915,391.00   | \$13,715,225.00  | \$14,316,355.00  | \$13,514,626,00  | \$14,600,338.05   | \$10,026,658,00   | \$13,832,397.00   | \$14,701,326.00   | \$7,454,300.50            | \$7,464300.50     | \$165,731,783.00 | 170,628,611              |
| 13. Fund 610, 620                                        | \$990,072.00       | \$4,662,516:00  | \$2,222,321.00   | \$788.588.00      | \$272,821,00     | \$731,027.00     | \$615,091.00     | \$100,866.00      | \$294,704.00      | \$1,009,955.00    | \$581,291.00      | \$477,396.50              | \$477,396.50      | \$13,532,049.00  | 13,564,497               |
| 14. CSF                                                  |                    | \$1,000,000.00  | \$1,000,000.00   | -\$1,000,000.00   | \$1,000.000.00   | \$1,000,000.00   | \$1,000,000,00   | \$1,000,000.00    | \$1,000,000.00    | \$3,000,000.00    | \$1,000,000.00    | \$1,000,000,00            | \$1,000,000.00    | \$12,000,000.00  | 20,877,834               |
| 15. Additional Funds                                     |                    | \$770.000.00    | \$770,000,00     | \$770,000.00      | \$776,000.00     | \$770,000.00     | \$778.000.00     | \$770,000.00      | \$770,000,00      | \$770.000.00      | \$770.000.00      | \$770,000,00              | \$770,000.00      | \$9,240,000.00   |                          |
| 16. Total Expenditures                                   | \$4,012,552.00     | \$16,734,366.00 | \$17,854,857.00  | \$23,473,979.00   | \$15,758,046.00  | \$16,819,382.00  | \$16,119,719.00  | \$16,551,204.00   | \$20,091,362.00   | \$16,612,352.00   | \$17,052,619.00   | \$9,711,697.00            | \$9,711,697.00    | \$200,503,832.00 |                          |
|                                                          |                    |                 |                  |                   |                  |                  |                  |                   |                   |                   | P1                | ojected Virar End Balance | (\$27,608,011.67) |                  |                          |

Please Note: You will want to hit "Save" every few minutes to save your progress while you fill in your Revenue and Expenditure information

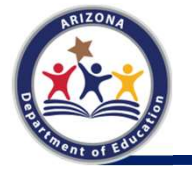

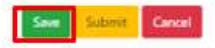

## **Required Questions**

#### Please answer following questions

17. Cash Advance Request Amount -

\$4,000,000.00

18. Do you have a line of credit which you are able to use? Is the balance sufficient to cover the cash shortage? -

19. What are the ramifications of a denied request? -

20. What is included in lines 8 & 12, if you filled it out? -

21. Is Cash advance request SOLELY for eligibility to include Registered Warrants expense on 2023 Budget Expenditure? \*

Please note: Question 21 is asking if you are requesting this Cash Advance for the <u>sole purpose</u> of claiming Registered Warrant Expenses, marking "Yes" will record the request but will not submit for actual consideration of an advance. A request is required to claim Registered Warrant Expenses (but an advance does not need to be awarded).

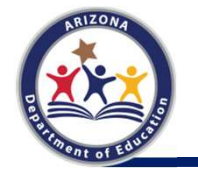

# **Required Attachments**

#### 22. Attach Documents

| Category                      | File .                                        |
|-------------------------------|-----------------------------------------------|
| Meeting, Minutes/Resolution * | Select files                                  |
|                               | District Advance of State aid agenda item paf |
| Request Letter -              | Select Nex.                                   |
|                               |                                               |
| Other                         | Select files                                  |

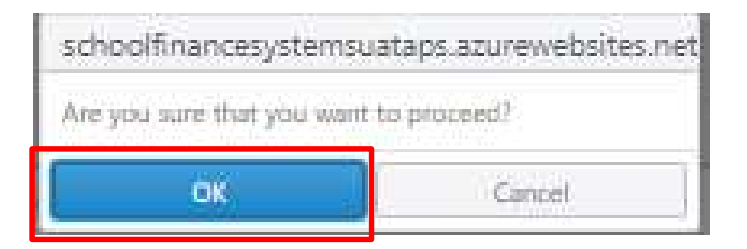

Please Note: Once you click "Submit", you won't be able to edit your request.

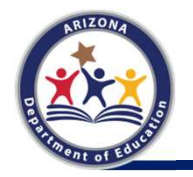

## **Submitted Request**

Ctrl + click the School Finance Systems home page URL: <u>https://paymentsystems.azed.gov/</u> or paste it in your browser.

Under Applications, select Payment Systems.

On the School Finance Systems menu, click Cash Advance.

 Mome
 Cash Advance
 SD-Business
 SD-Business
 SD-Business
 SD-Business
 SD-Business

 Welcome to the School Finance Systems home page.
 Velcome to the School Finance Systems home page.
 Velcome to the School Finance Systems home page.
 Velcome to the School Finance Systems home page.

On the Cash Advance Requests page of your school district, submitted cash advance requests appear in the list.

To view the details of a submitted cash advance request, click View.

| School Finance Systems   |                                                                                                    |                |                   |        |                   | None Calification |
|--------------------------|----------------------------------------------------------------------------------------------------|----------------|-------------------|--------|-------------------|-------------------|
| ash Advance Requests     |                                                                                                    |                |                   |        |                   |                   |
|                          |                                                                                                    |                |                   |        |                   |                   |
| - C051                   | Post in the second second seco |                |                   |        |                   |                   |
|                          |                                                                                                    |                |                   |        |                   |                   |
| Mission in most   Second |                                                                                                    |                |                   |        |                   |                   |
| Haustmani ( Seet. 9)     | • Report Submitted Data                                                                                                    | * Subsetted by | y Anisot Separate | T 200a | T Amount Associat |                   |

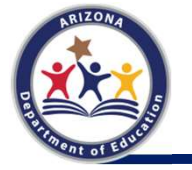

# Submitted Request: Cash Flow Analysis

| January          | February          | March             | April             | May               | June 1                       | June 30           | Annual Totals    | Most Recent Budg |
|------------------|-------------------|-------------------|-------------------|-------------------|------------------------------|-------------------|------------------|------------------|
| (\$5,329,100.50) | (\$11,720,615.07) | (\$18,833,761.66) | (\$28,640,252,24) | (\$23,342,543.83) | (\$28,725,975.40)            | (\$28,166,993.55) |                  |                  |
| \$5,458,309.30   | \$5,458,309,30    | \$5,458,309,29    | \$5,458,309.30    | \$5,458,309.30    | \$5,458,309.29               | \$5,458,309:30    | \$65,499,711.56  |                  |
|                  |                   |                   | 1                 | 1 1               | \$1,811,727,95               | \$1,011,727.95    | \$9,058,639.75   |                  |
| \$772,109.61     | \$772,109.00      | \$772,109.61      | \$772,109.60      | \$772,109.61      | \$772,109.60                 | \$772,109.61      | \$9,265,315.27   |                  |
| \$1,009,721.52   | \$1,005,721,51    | \$1,005,721,52    | \$1,005,721.51    | \$1,005,721.52    | \$1,005,721.51               | \$1,005,721.52    | \$12,068,658.19  |                  |
| \$1,931,849.00   | \$2,201,666.00    | \$3,048,533.00    | \$14,673,810.00   | \$3,614,796.00    | \$942,947.50                 | \$942,947.50      | \$65,669,403.00  |                  |
| \$242,500.00     |                   |                   | [                 | \$242,500.00      | \$121,250,00                 | \$121,250,00      | \$0.00           |                  |
| \$242,500.00     |                   |                   | 1                 | \$242,500.00      | \$121,250.00                 | \$121,250.00      | \$970,000.00     |                  |
| \$75,215,00      | \$2\$1.00         | \$198.00          | \$110.00          | \$338,251.00      | \$37,363.00                  | \$32,363.00       | \$822,581.00     |                  |
| \$4,399,103.93   | (\$2,282,557.66)  | (\$8,548,890.24)  | (\$6,730,191.83)  | (\$11,673,356.40) | (\$18,455,296.55)            | (\$17,896,314.67) | \$8,301,925.44   |                  |
| 8.0000 %         | 9.0000 %          | 11.0000 %         | 8.0000 %          | 9.0000 %          | 5,0000 %                     | 5.0000 %          | 100.00 %         |                  |
| \$13,514,626.00  | \$14,600,138.00   | \$18,025,658.00   | \$\$1,832,397.00  | \$14,701,326.00   | \$7,454,300.50               | \$7,464,300.50    | \$165,731,783.00 | 170,628,611      |
| \$835,093.00     | \$180,866.00      | \$294,704.00      | \$1,008,955.00    | \$\$B1,293.00     | \$477,396.50                 | \$477,396.50      | \$13,532,049.00  | 13,564,497       |
| \$1,000,000,00   | \$1,000,000,00    | \$1,000,000,00    | \$1,000,000.00    | \$1,000,000,00    | \$1,000,000.00               | \$1,000,000.00    | \$12,000,000.00  | 20,877,834       |
| \$770,000,00     | \$770,000.00      | \$770,000.00      | \$770,000.00      | \$770,000.00      | \$770,000,00                 | \$770,000.00      | \$9,240,000.00   |                  |
| \$16,119,719.00  | \$16,551,204.00   | \$20,091,362.00   | \$16,612,352.00   | \$17,052,619.00   | \$9,711,697.00               | \$9,711,697.00    | \$200,503,832.00 |                  |
|                  |                   |                   |                   | 202<br>(10        | and the second water and the | 1812 608 011 675  | 10 V             |                  |

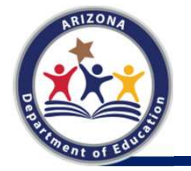

oad Cash Row Analysis R

# Submitted Request: Cash Flow Analysis

|                                  | CASH FLOW ANALYSIS         | CTDS:            |
|----------------------------------|----------------------------|------------------|
| Fiscal Year: 2021                |                            | Calculated Date: |
| Requested Amount: \$4,000,000.00 | Next Payment Period: Oct 1 |                  |
|                                  |                            | Page 1 of 2      |

#### School District Cash Flow:

|                                                          | July           | August          | September        | October           | November         | December         | January          |
|----------------------------------------------------------|----------------|-----------------|------------------|-------------------|------------------|------------------|------------------|
| 1. Balance Forward                                       | \$8,571,511.56 | \$4,749,445.56  | (\$4,643,029.58) | (\$12,315,510.67) | (\$1,926,734.18) | (\$5,698,823.77) | (\$5,329,100.50) |
| 2. Unadjusted CY BSA Due                                 |                | \$5,391,557.10  | \$5,525,061.50   | \$5,458,309.29    | \$5,458,309.30   | \$5,458,309.29   | \$5,458,309.30   |
| 3. State Equalization<br>Assistance Property Tax<br>Levy |                |                 |                  |                   |                  | \$5,435,183.85   |                  |
| 4. Additional State Aid                                  |                | \$769,722.28    | \$774,496.93     | \$772,109.61      | \$772,109.60     | \$772,109.61     | \$772,109.61     |
| 5. CSF                                                   |                | \$1,005,721.48  | \$1,005,721.48   | \$1,005,721.59    | \$1,005,721.51   | \$1,005,721.52   | \$1,005,721.52   |
| 6. Levy-Fund 001                                         | \$190,486.00   | \$174,470.00    | \$2,877,043.00   | \$26,623,414.00   | \$4,743,383.00   | \$3,704,058.00   | \$1,931,849.00   |
| 7. Levy Funds 610, 620                                   |                |                 |                  |                   |                  | \$242,500.00     | \$242,500.00     |
| 8. Tuition In                                            |                |                 |                  |                   |                  | \$242,500.00     | \$242,500.00     |
| 9. Additional Funds                                      |                | \$420.00        | \$53.00          | \$3,201.00        | \$6,433.00       | \$328,723.00     | \$75,215.00      |
| 10. Total Revenue                                        | \$8,761,997.56 | \$12,091,336.42 | \$5,539,346.33   | \$21,547,244.82   | \$10,059,222.23  | \$11,490,281.50  | \$4,399,103.93   |
| 11. M&O Monthly<br>Percentage                            | 2.0000 %       | 6.0000 %        | 8.0000 %         | 13.0000 %         | 8.0000 %         | 9.0000 %         | 8.0000 %         |
| 12. Fund 001 (M&O)                                       | \$3,014,480.00 | \$10,301,850.00 | \$13,862,536.00  | \$20,915,391.00   | \$13,715,225.00  | \$14,318,355.00  | \$13,514,626.00  |
| 13. Fund 610, 620                                        | \$998,072.00   | \$4,662,516.00  | \$2,222,321.00   | \$788,588.00      | \$272,821.00     | \$731,027.00     | \$835,093.00     |
| 14. CSF                                                  |                | \$1,000,000.00  | \$1,000,000.00   | \$1,000,000.00    | \$1,000,000.00   | \$1,000,000.00   | \$1,000,000.00   |
| 15. Additional Funds                                     |                | \$770,000.00    | \$770,000.00     | \$770,000.00      | \$770,000.00     | \$770,000.00     | \$770,000.00     |
| 16. Total Expenditures                                   | \$4,012,552.00 | \$16,734,366.00 | \$17,854,857.00  | \$23,473,979.00   | \$15,758,046.00  | \$16,819,382.00  | \$16,119,719.00  |

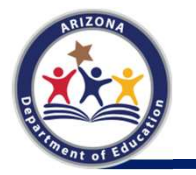

# Submitted Request: Cash Flow Analysis

| Fiscal | Year:  | 2021 |
|--------|--------|------|
| 1 ISCa | I Cal. | LULI |

CASH FLOW ANALYSIS

CTDS:

Calculated Date:

Requested Amount: \$4,000,000.00

Next Payment Period: Oct 1

Page 2 of 2

|                                                          | February          | March             | April             | May               | June 1            | June 30           | Annual Totals    |
|----------------------------------------------------------|-------------------|-------------------|-------------------|-------------------|-------------------|-------------------|------------------|
| 1. Balance Forward                                       | (\$11,720,615.07) | (\$18,833,761.66) | (\$28,640,252.24) | (\$23,342,543.83) | (\$28,725,975.40) | (\$28,166,993.55) |                  |
| 2. Unadjusted CY BSA Due                                 | \$5,458,309.30    | \$5,458,309.29    | \$5,458,309.30    | \$5,458,309.30    | \$5,458,309.29    | \$5,458,309.30    | \$65,499,711.56  |
| 3. State Equalization<br>Assistance Property Tax<br>Levy |                   |                   |                   |                   | \$1,811,727.95    | \$1,811,727.95    | \$9,058,639.75   |
| 4. Additional State Aid                                  | \$772,109.60      | \$772,109.61      | \$772,109.60      | \$772,109.61      | \$772,109.60      | \$772,109.61      | \$9,265,315.27   |
| 5. CSF                                                   | \$1,005,721.51    | \$1,005,721.52    | \$1,005,721.51    | \$1,005,721.52    | \$1,005,721.51    | \$1,005,721.52    | \$12,068,658.19  |
| 6. Levy-Fund 001                                         | \$2,201,666.00    | \$3,048,533.00    | \$14,673,810.00   | \$3,614,796.00    | \$942,947.50      | \$942,947.50      | \$65,669,403.00  |
| 7. Levy Funds 610, 620                                   |                   |                   |                   | \$242,500.00      | \$121,250.00      | \$121,250.00      | \$0.00           |
| 8. Tuition In                                            |                   |                   |                   | \$242,500.00      | \$121,250.00      | \$121,250.00      | \$970,000.00     |
| 9. Additional Funds                                      | \$251.00          | \$198.00          | \$110.00          | \$333,251.00      | \$37,363.00       | \$37,363.00       | \$822,581.00     |
| 10. Total Revenue                                        | (\$2,282,557.66)  | (\$8,548,890.24)  | (\$6,730,191.83)  | (\$11,673,356.40) | (\$18,455,296.55) | (\$17,896,314.67) | \$8,301,925.44   |
| 11. M&O Monthly<br>Percentage                            | 9.0000 %          | 11.0000 %         | 8.0000 %          | 9.0000 %          | 5.0000 %          | 5.0000 %          | 100.00 %         |
| 12. Fund 001 (M&O)                                       | \$14,600,338.00   | \$18,026,658.00   | \$13,832,397.00   | \$14,701,326.00   | \$7,464,300.50    | \$7,464,300.50    | \$165,731,783.00 |
| 13. Fund 610, 620                                        | \$180,866.00      | \$294,704.00      | \$1,009,955.00    | \$581,293.00      | \$477,396.50      | \$477,396.50      | \$13,532,049.00  |
| 14. CSF                                                  | \$1,000,000.00    | \$1,000,000.00    | \$1,000,000.00    | \$1,000,000.00    | \$1,000,000.00    | \$1,000,000.00    | \$12,000,000.00  |
| 15. Additional Funds                                     | \$770,000.00      | \$770,000.00      | \$770,000.00      | \$770,000.00      | \$770,000.00      | \$770,000.00      | \$9,240,000.00   |
| 16. Total Expenditures                                   | \$16,551,204.00   | \$20,091,362.00   | \$16,612,352.00   | \$17,052,619.00   | \$9,711,697.00    | \$9,711,697.00    | \$200,503,832.00 |

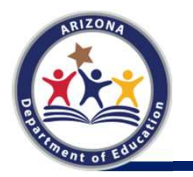

# **Submitted Request Status**

| School Finance Systems |                                            |                                       |                              |                                                                       |                    | (three California) 🛔 - |
|------------------------|--------------------------------------------|---------------------------------------|------------------------------|-----------------------------------------------------------------------|--------------------|------------------------|
| Cash Advance Requests  |                                            |                                       |                              |                                                                       |                    |                        |
|                        | Con di                                     |                                       |                              |                                                                       |                    |                        |
| 1.44                   |                                            |                                       |                              |                                                                       |                    |                        |
| Minutered ( Sector Sec |                                            |                                       |                              |                                                                       |                    |                        |
| Read Near              | <ul> <li>Report failer/bid Date</li> </ul> | <ul> <li>Subsetted by</li> </ul>      | 9 Antourt Reported           |                                                                       | * Amount Anastiled | 1                      |
| A425                   | 64.75.602*                                 | Online                                | A OBJECTOR                   | School Finance Review                                                 |                    |                        |
|                        | Amount Requested                           | Y Status                              | Y Amount Awarded             | Y                                                                     |                    |                        |
|                        | \$4,000,000.00                             | Pending With Director of Fiscal Opera | tion                         | View                                                                  |                    |                        |
|                        | ámuurt Ben                                 | useded y Stabu                        | * âmourt àvantie             |                                                                       |                    |                        |
|                        | Sa non non no                              | Pending W                             | /ith ADDA                    | т. т                                                                  |                    |                        |
|                        |                                            | Amount Requisted                      | Y Status                     | Y Amount Awarded                                                      | 7                  |                        |
|                        |                                            | 54,000,000.00                         | Approved By Director of ADOA | \$4,000,000.00                                                        | View               |                        |
|                        |                                            |                                       |                              | Award Amount ×  [(2) Export to escal  Proment Period ▼ Award Amount ▼ |                    |                        |
|                        |                                            |                                       |                              | October \$1,926,734.18                                                |                    |                        |
|                        |                                            |                                       |                              |                                                                       |                    |                        |
| RIZONA                 |                                            |                                       |                              | ×                                                                     |                    |                        |

# Cash Advance Allocations: BSA 64-1

| Equalization Assistance:         State Equalization Assistance Property Tax Levy         Preliminary Basic State Aid         Adjustments to Basic State Aid:         Basic state aid rollover (11/02/2020)         TOTAL:         Net Basic State Aid         Payment       Payment Date       Description       Net CY Annual Basic State Aid       CY YTD BSA Payment Due       Payment/Adjustment I Amount       Advance         1       08/03/2020       Preliminary Annual BSA Due       \$64,698,685.21       8.3333 %       \$5,391,557.10       8.333 %       \$353,358.85         1       08/03/2020       Preliminary Annual BSA Due       \$65,499,711.56       16.6667 %       \$5,525,061.50       16.67 %         2       09/01/2020       Annual BSA Due       \$65,499,711.56       16.6667 %       \$5,525,061.50       16.67 %         3       10/01/2020       Preliminary Annual BSA Due       \$65,499,711.56       16.6667 %       \$5,525,061.50       16.67 %                                                                                                    |                                              | <u>\$93,265,623,25</u><br>( <u>\$9,615,186,71)</u><br>\$83,650,436.54 |
|----------------------------------------------------------------------------------------------------|----------------------------------------------|-----------------------------------------------------------------------|
| State Equalization Assistance Property Tax Levy         Preliminary Basic State Aid         Adjustments to Basic State Aid         Basic State Aid         Basic State Aid         CYTD I/02/2020)         TOTAL:         Net Basic State Aid         Payment Date       Description       Net CY Annual Basic State Aid       CY YTD BSA Payment Due       Payment/Adjustment I BSA Payment Due       Paid % with Cash Advance       Paid % with Cash Advance       Paid % With Cash Advance       Paid % With Cash Advance       Paid % With Cash Advance       Paid % With Cash Advance       Paid % With Cash Advance       Paid % With Cash Advance       Paid % With Cash Advance       Paid % With Cash Advance       Paid % With Cash Advance       Paid % With Cash Advance       Paid % With Cash Advanc                                                                                                    |                                              | (\$9,615,186,71)<br>\$83,650,436.54                                   |
| Preliminary Basic State Aid:         Adjustments to Basic State Aid:         Basic State aid rollover (11/02/2020)         TOTAL:         Net Basic State Aid         Payment Date Description       Net CY Annual Basic State Aid       CY YTD BSA Payment Due Basic State Aid       Payment Adjustment I Basic State Aid       Description       Net CY Annual Basic State Aid       CY YTD BSA Payment Due Basic State Aid       Payment Adjustment I Basic State Aid       BSA % Due Basic State Aid       State State Aid Basic State Aid       CY YTD BSA Payment Due BSA Payment Due       Payment/Adjustment I BSA Payment Due       Payment/Adjustment I BSA Payment Due       Payment Adjustment I BSA Payment Due       State Aid       State Aid State Aid       State Aid BSA Payment Due       Payment/Adjustment I BSA Payment Due       BSA % Due BSA Payment Due       State Aid State Aid BSA Payment Due       Payment Adjustment I BSA Payment Due       State Aid BSA Payment Due       State Aid State Aid BSA Payment Due       State Aid State Aid BSA Payment Due       State Aid State Aid BSA Payment Due       State Aid State Aid BSA Payment Due       State Aid State Aid BSA Payment Due       State Aid State Aid State Aid State Aid BSA Payment Due       State Aid State Aid BSA Payment Due       State Aid State Aid BSA Payment Due       State Aid State Aid State Aid State Aid State Aid BSA Payment Due       State Aid State Aid State Aid BSA Payment Adjustment For FY-2020       State Aid State Aid State Aid State Aid BSA Payment B                                                                                                    |                                              | \$83,650,436.54                                                       |
| Adjustments to Basic State Aid:         Basic state aid rollover (11/02/2020)         TOTAL:         Net Basic State Aid         Payment       Payment Date       Description       Net CY Annual Basic State Aid       Unadjusted CY BSA Payment Due       Cash Advance       YTD BSA Paid % with Advance       Payment/Adjustment in Advance         1       08/03/2020       Preliminary Annual BSA Due       \$64,698,685.21       8.3333 %       \$5,391,557.10       8.33 %       \$353,358.85         1       08/03/2020       Preliminary Annual BSA Due       \$64,698,685.21       8.3333 %       \$5,391,557.10       8.33 %       \$353,358.85         1       08/03/2020       Preliminary Annual BSA Due       \$65,499,711.56       16.66677 %       \$5,525,061.50       16.67 %         2       09/01/2020       Annual BSA Due       \$65,499,711.56       16.66677 %       \$5,525,061.50       16.67 %         3       10/01/2020       Preliminary Annual BSA Due       \$57,449,813.03       25.0000 %       \$3,445,834.66       28.35 %                                                                                                    |                                              |                                                                       |
| Basic state aid rollover (11/02/2020)         TOTAL:         Net Basic State Aid         Payment       Payment Date       Description       Net CY Annual Basic State Aid       Unadjusted CY BSA Payment Due       Cash Advance BSA Payment Due       Paid % with Cash Advance       Paid % with Cash Advance                                                                                                    |                                              |                                                                       |
| TOTAL:Net Basic State AidPaymentPayment DateDescriptionNet CY Annual<br>Basic State AidCY YTD<br>BSA % DueUnadjusted CY<br>BSA Payment<br>DueCash Advance<br>Paid % with<br>AdvancePayment/Adjustment from<br>Amount108/03/2020Preliminary Annual BSA Due\$64,698,685.218.3333 %\$5,391,557.108.33 %\$333 %108/03/2020Preliminary Annual BSA Due\$64,698,685.218.3333 %\$5,391,557.108.33 %\$333 %209/01/2020Annual BSA Due\$65,499,711.5616.6667 %\$5,525,061.5016.67 %\$16.67 %310/01/2020Preliminary Annual BSA Due\$57,449,813.0325.0000 %\$3,445,834.6628.35 %28.35 %                                                                                                    |                                              | \$26,238,759.82)                                                      |
| Net Basic State AidPaymentPayment DateDescriptionNet CY Annual<br>Basic State AidCY YTD<br>BSA % DueUnadjusted CY<br>BSA % DueCash AdvanceYTD BSA<br>Paid % with<br>AdvancePayment/Adjustment from<br>Amount108/03/2020Preliminary Annual BSA Due\$64,698,685.218.3333 %\$5,391,557.108.333 %6108/03/2020Preliminary Annual BSA Due\$64,698,685.218.3333 %\$5,391,557.108.333 %6109/01/2020APOR SRC Adjustment for FY-2020Image: Colored Colored Colore | 1                                            | \$26,238,759.82)                                                      |
| Payment<br>Payment DateDescriptionNet CY Annual<br>Basic State AidCY YTD<br>BSA % DueUnadjusted CY<br>BSA % DueCash AdvanceYTD BSA<br>Paid % with<br>AdvancePayment/Adjustment<br>AmountPayment/Adjustment<br>Amount108/03/2020Preliminary Annual BSA Due\$64,698,685.218.3333 %\$5,391,557.108.333 %8.333 %108/03/2020Preliminary Annual BSA Due\$64,698,685.218.3333 %\$5,391,557.108.333 %8.333 %209/01/2020Annual BSA Due\$65,499,711.5616.6667 %\$5,525,061.5016.67 %16.67 %310/01/2020Preliminary Annual BSA Due\$57,449,813.0325.0000 %\$3,445,834.6628.35 %28.35 %                                                                                                    | 10                                           | 57,411,676.72                                                         |
| 1         08/03/2020         Preliminary Annual BSA Due         \$64,698,685.21         8.3333 %         \$5,391,557.10         8.33 %           APOR SRC Adjustment for FY-2020           \$353,358.85         \$353,358.85           Net Due            \$65,499,711.56         16.6667 %         \$5,525,061.50         16.67 %           2         09/01/2020         Annual BSA Due         \$65,499,711.56         16.6667 %         \$5,525,061.50         16.67 %           3         10/01/2020         Preliminary Annual BSA Due         \$57,449,813.03         25.0000 %         \$3,445,834.66         28.35 %                                                                                                    | Preliminary Current Month<br>Payment Payment | YTD Paid                                                              |
| APOR SRC Adjustment for FY-2020         state         state                                                                                                    |                                              |                                                                       |
| Net Due         Net Due           2         09/01/2020         Annual BSA Due         \$65,499,711.56         16.6667 %         \$5,525,061.50         16.67 %           3         10/01/2020         Preliminary Annual BSA Due         \$57,449,813.03         25.0000 %         \$3,445,834.66         28.35 %                                                                                                    |                                              |                                                                       |
| 2         09/01/2020         Annual BSA Due         \$65,499,711.56         16.6667 %         \$5,525,061.50         16.67 %           3         10/01/2020         Preliminary Annual BSA Due         \$57,449,813.03         25.0000 %         \$3,445,834.66         28.35 %                                                                                                    | \$5,744,915.9                                | 5 \$5,744,915.95                                                      |
| 3 10/01/2020 Preliminary Annual BSA Due \$57,449,813.03 25.0000 % \$3,445,834.66 28.35 %                                                                                                    | \$5,525,061.5                                | \$11,269,977.45                                                       |
|                                                                                                    |                                              |                                                                       |
| Cash Advance Adjustment for<br>Fiscal Year 2021 LEA:                                                                                                    |                                              |                                                                       |
| Net Due                                                                                                    | \$5,372,568.8                                | 4 \$16,642,546.29                                                     |
| 4 11/02/2020 Preliminary Annual BSA Due \$57,411,676.72 33.3333 % \$4,774,772.31 40.30 %                                                                                                    |                                              |                                                                       |
| Cash Advance Adjustment for<br>Fiscal Year 2021 LEA:                                                                                                    |                                              |                                                                       |
| Net Uue                                                                                                    | \$6,848,038.1                                | 3 \$23,490,584.42                                                     |
|                                                                                                    |                                              |                                                                       |
|                                                                                                    |                                              |                                                                       |
| Fiscal Year Payment Summary \$57,411,676.72 \$19,137,225.57 \$353,358.85                                                                                                    | \$23,490,584,4                               | 2                                                                     |

Note - While 4 decimals are being displayed, the YTD % calculation uses 10 decimals, so rounding difference may occur.

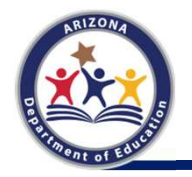

The last opportunity to receive a cash advance is in the April apportionment payment; therefore, final cash advance requests must be received by the first week of February

CTDC.

# **Payment Team Contact Information**

- School Finance Mainline: (602) 542-5695
  - Option 1 Payment
- Payment Team Inbox <u>sfpaymentteam@azed.gov</u>
- School Finance Inbox <u>schoolfinance@azed.gov</u>
- Stay Informed visit the School Finance website regularly for posted <u>Hot Topics</u> and <u>Memorandums</u>

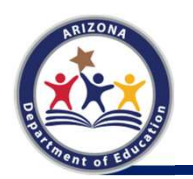

http://www.azed.gov/finance/ and Subscribe to Stay Connected with School Finance